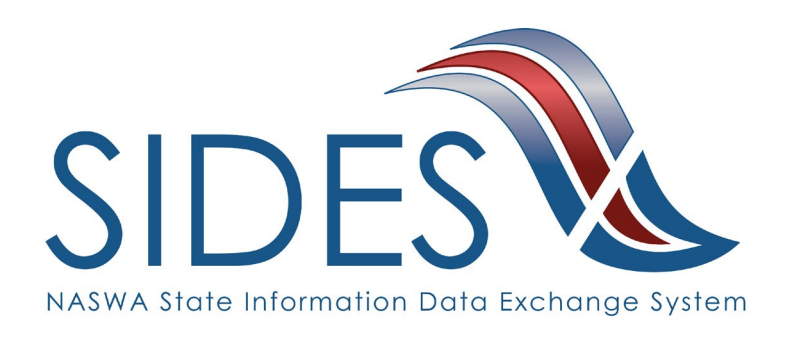

# Separation Information E-Response Users Guide

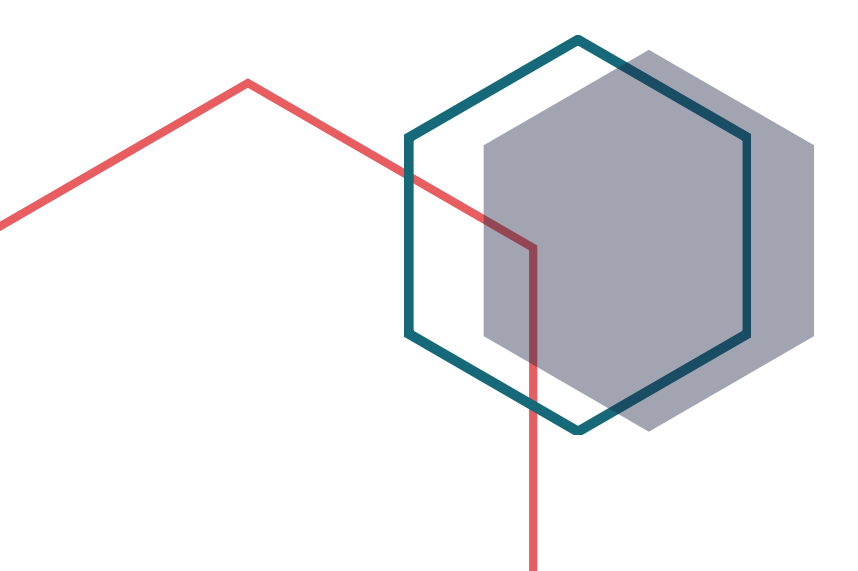

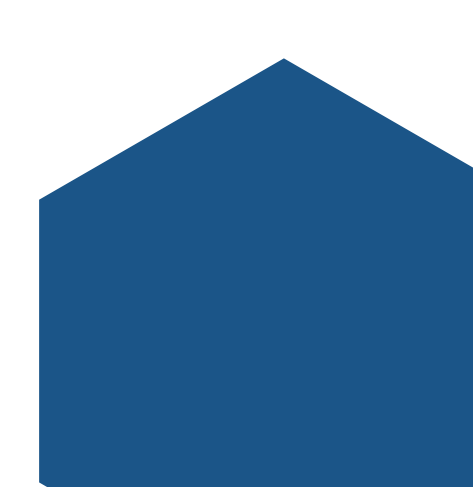

### What is SIDES?

SIDES stands for the State Information Data Exchange System. It's a software tool that empowers states, employers, Third Party Administrators (TPAs) and Professional Employer Organizations (PEOs) to quickly, accurately, and securely respond to unemployment insurance requests.

### **How it Works**

SIDES E-Response is a free website where employers and their representatives submit UI responses directly to state unemployment agencies.

When you receive a request, use the provided PIN to access and complete responses. Once completed, a confirmation number and downloadable PDF will immediately be available for your records.

### **Benefits**

- Lost responses are a thing of the past. With direct online communication, feel confident knowing information was transmitted correctly and securely.
- Nationally consistent format for any size business. Eliminate submission errors with SIDES' consistent and intuitive format.
- Handles details so employers can focus on business. The innovative digital process reduces personnel time and effort.
- Enhances the integrity of the UI system. SIDES reduces UI tax rates and waste in the system.

### How to Register

Signing up for SIDES E-Response is easy. There are just two steps:

- If you do not have an Unemployment Insurance Online Services account, create one by going to our <u>Online Services for Employers</u> web page. Note your Online Services account gives you other benefits, including access to your Unemployment Insurance account information, the ability to file quarterly returns online, a secure way to communicate with the Department of Labor, and more.
- 2. Call 1-888-899-8810 and choose Option 2, then Option 4. A representative will review your account and sign you up for E-Response.

SIDES E-Response is an online tool for employers to quickly, accurately, and securely respond to state unemployment insurance requests. Built specifically for ease of use, employers can log in to the website and submit responses easily anytime, anywhere.

## Requirements

SIDES E-Response only requires an internet connection. There is no cost to use SIDES E-Response.

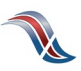

### **Separation Information Exchange**

The SIDES Separation Information exchange is used by employers to process over 31% of UI claims nationwide. The separation information request is triggered by the states when a worker files an initial claim or reopens an existing claim. Since the request is sent electronically, employers do not need to wait for the request to arrive by mail. This allows for more time to complete a detailed and timely response.

### Preparing to Respond to a Request for Separation Information

Gather detailed, pertinent information about the claimant's separation and payments made after the separation.

- Employer contact information
- Dates of employment
- Details of separation
- Relevant prior incidents and warnings
- Supporting documentation
- Monies paid after separation

### **Supported Browsers**

IE 11 and above Chrome V44 and higher

Firefox V37 and higher

### Access the SIDES Separation Information Exchange

Log in to <u>uisides.org</u> using the credentials provided by the state workforce agency. Some states provide a direct link in their employer portal.

| SIDES<br>E-Response                     |                         |  |  |  |
|-----------------------------------------|-------------------------|--|--|--|
|                                         |                         |  |  |  |
| State:                                  | Select One              |  |  |  |
| Exchange:                               | *                       |  |  |  |
| Federal Employer Identification Number: |                         |  |  |  |
| State Employer Identification Number:   |                         |  |  |  |
| Pin/Access Code:                        |                         |  |  |  |
| Log In                                  |                         |  |  |  |
| Log In A<br>Supported                   | ssistance<br>d Browsers |  |  |  |

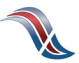

### Select a Claim

The list of requests for information will be displayed. This list can be sorted by any column by selecting the up or down arrow next to the column header.

Select the claim you want to work.

|                 | SIDES<br>E-Respons | Se               |                |                 | State: ST<br>FEIN: 987654321<br>SEIN: 987654321 | Log Out    |
|-----------------|--------------------|------------------|----------------|-----------------|-------------------------------------------------|------------|
|                 |                    |                  |                |                 |                                                 | User Guide |
|                 |                    |                  | Separation Inf | ormation Reques | ts                                              |            |
|                 | 🗆 Hide sub         | omitted records  |                |                 |                                                 |            |
|                 |                    | Name 💠           | SSN 💠          | Due Date 💠      | Response Status                                 |            |
|                 |                    | Smith, John      |                | 02/04/2022      | In Progress                                     |            |
| $ \Rightarrow $ |                    | Allen, Bob       |                | 02/04/2022      | Not Started                                     |            |
|                 |                    | Johnson, Alice Q |                | 02/03/2022      | Submitted                                       |            |
|                 |                    |                  |                |                 |                                                 | R1         |

**INTEGRITY TIP:** Respond timely to every request for separation information!

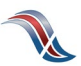

### **Review Claim Details**

This screen provides information related to the claim.

| SIDES<br>E-Response |            |                                                           | State: ST<br>FEIN: 987654321 Log Out<br>SEIN: 987654321        |
|---------------------|------------|-----------------------------------------------------------|----------------------------------------------------------------|
|                     |            |                                                           | User Guide                                                     |
|                     |            | Claim Details                                             |                                                                |
| Name                | Allen, Bob | SSN                                                       |                                                                |
| Claim Number        | 66959596   | Claim Type                                                | Regular UI, New Initial Claim                                  |
| Claim Effective     | 01/01/2022 | Request                                                   | 01/25/2022                                                     |
| Benefit Year Begin  | 01/01/2022 | Due                                                       | 02/04/2022                                                     |
|                     |            | Response Status                                           | Not Started                                                    |
|                     |            | View                                                      | Request - 01/25/2022                                           |
|                     |            | Back Enter Response                                       |                                                                |
|                     | Tip:       | f you fail to download you<br>can return to this screen t | ur response after submitting, you<br>o download your response. |
|                     | Reco       | ords are only displayed fo                                | r 35 days from the request date.                               |

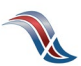

### Verify Employer Information

Make any necessary corrections to the employer information.

| SIDES<br>E-Response         |                          |                        |                              | State: ST<br>FEIN: 98765432<br>SEIN: 98765432 | Log Out<br>1<br>1 Requests |
|-----------------------------|--------------------------|------------------------|------------------------------|-----------------------------------------------|----------------------------|
|                             |                          |                        |                              | U                                             | ser Guide Help             |
| Name: Allen, Bob            |                          |                        |                              | Due: 02/04/202                                | 2                          |
| Employer                    | imant Separation         | Wages/Payments         | Documentation                | Preparer Rev                                  | iew Response               |
|                             |                          | Employ                 | er                           |                                               |                            |
|                             |                          |                        |                              | Corrected                                     |                            |
| Employer Name               | XYZ Holdings             |                        |                              |                                               |                            |
| FEIN                        | 987654321                |                        |                              |                                               |                            |
| SEIN                        | 987654321                |                        |                              |                                               |                            |
| Type of employer            | Last Employer            |                        |                              |                                               |                            |
| Check if applicable.        |                          |                        |                              |                                               |                            |
| TPA/Employer Representation | esentative receiving thi | s request DOES NOT rep | resent this employer.        |                                               |                            |
| □ PEO receiving this re     | equest DOES NOT repre    | esent this employer.   |                              |                                               |                            |
|                             |                          | Save                   | Next                         |                                               |                            |
|                             |                          |                        |                              |                                               |                            |
|                             |                          | <b>Tip:</b> Navigate y | our response<br>bottom of th | using the b<br>e screen.                      | uttons on the              |
|                             |                          | Close will             | send you bo                  | ack to the cl                                 | aim list                   |

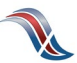

### **Verify Claimant Information**

Make any necessary corrections to the claimant information.

Alert the state to special claim situations.

| SIDES<br>E-Response      | <b>Tip:</b> Need to return to a s<br>Any white tab is a click                                 | Creen?<br>CWOY.<br>State: ST<br>FEIN: 987654321<br>SEIN: 987654321<br>Requests |  |  |  |  |
|--------------------------|-----------------------------------------------------------------------------------------------|--------------------------------------------------------------------------------|--|--|--|--|
|                          | 7/                                                                                            | User Guide Help                                                                |  |  |  |  |
| Name: Allen, Bob         |                                                                                               | Due: 02/04/2022                                                                |  |  |  |  |
| Employer                 | ant Separation Wages/Payments Doc                                                             | cumentation Preparer Review Response                                           |  |  |  |  |
|                          | Claimant                                                                                      |                                                                                |  |  |  |  |
|                          |                                                                                               | Corrected                                                                      |  |  |  |  |
| SSN 565                  | i-15-2326                                                                                     |                                                                                |  |  |  |  |
| Name Alle                | en, Bob                                                                                       |                                                                                |  |  |  |  |
| Check if applicable.     | Check if applicable.                                                                          |                                                                                |  |  |  |  |
| Claimant did NOT work    | Claimant did NOT work for this employer.                                                      |                                                                                |  |  |  |  |
| Claimant was a 1099 or   | Claimant was a 1099 or contract employee.                                                     |                                                                                |  |  |  |  |
| Employer is a Temporar   | Employer is a Temporary Staffing Agency, and the claimant was working a temporary assignment. |                                                                                |  |  |  |  |
| Employer believes this i | Employer believes this is a fraudulent claim.                                                 |                                                                                |  |  |  |  |
|                          | Back Save Close Next                                                                          |                                                                                |  |  |  |  |

**INTEGRITY TIP:** If you feel a claim is potentially fraudulent, alert the state immediately! Select the fraudulent claim checkbox if you have knowledge of:

- Potential identity fraud
- Claimant is still working
- Claimant is deceased
- Claimant is incarcerated

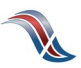

### **Provide Detailed Separation Information**

Select the reason that the claimant is no longer working.

- Temporary Layoff
- Laid Off/Lack of Work
- Fired/Discharged
- Vacation/Holiday Shutdown
- Asked to Resign
- Voluntary Quit
- Educational Institution Employee Between Semesters or Terms, Likely to Return
- Educational Institution Employee Between Semesters or Terms, Not Likely to Return

- Still Employed, Full-time
- Still Employed, Part-time
- Still Employer, Hours Reduced
- On Call/Temporary Status
- Leave of Absence
- Retirement
- Suspension
- Labor Dispute
- Professional Athlete Between Sports Seasons
- Disaster Related
- Not Listed Above

Questions will vary based on the reason for separation.

| SIDES<br>E-Response                              | State: ST<br>FEIN: 98765<br>SEIN: 98765 | 4321<br>4321 Requests |
|--------------------------------------------------|-----------------------------------------|-----------------------|
|                                                  |                                         | User Guide Help       |
| Name: Allen, Bob                                 | Due: 02/04/                             | 2022                  |
| Employer Claimant Separation Wages/              | Payments Documentation Preparer         | Review Response       |
| Employment/S                                     | Separation Information                  |                       |
| * Employer's reason for claimant's separation    | Select One                              | ~                     |
| Claimant's stated reason for separation          | Laid Off/Lack of Work                   |                       |
| Claimant's stated job title                      | Supervisor                              |                       |
| Claimant's job title                             |                                         |                       |
| Claimant reported first day of work              | 10/15/2021                              |                       |
| What was the claimant's first day of work?       |                                         | <b></b>               |
| Claimant reported last day of work               | 01/15/2022                              |                       |
| * What was the last day claimant performed work? |                                         |                       |
| Was this seasonal employment?                    | □ Yes □ No                              |                       |
| Back                                             | Save Close Next                         |                       |

**INTEGRITY TIP:** Refusing to provide separation information can result in the employer being removed as an interested party and being charged for the account.

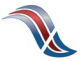

# Final Incident \* What was the date of the final incident? \* Describe in detail the final incident that caused the discharge. Image: Tip: Be detailed when providing the final incident. The burden of proof falls to the employer to show why the claimant is no longer working for claims related to Fired/Discharged and Asked to Resign claims.

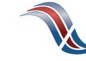

### **Disclose Monies Paid After Separation**

Include any payments made following the separation of employment.

|                                                                                                    |                                                                                                    |                                                                                                    | User Guide                                                                                                    |
|----------------------------------------------------------------------------------------------------|----------------------------------------------------------------------------------------------------|----------------------------------------------------------------------------------------------------|----------------------------------------------------------------------------------------------------|
| Name: Allen, Bob                                                                                                    |                                                                                                    |                                                                                                    | Due: 02/04/2022                                                                                                    |
| Employer Claimant S                                                                                                    | Separation Wages/Payme                                                                                                    | nts Documentation                                                                                                    | Preparer Review Respons                                                                                                    |
|                                                                                                    | Payment Aft                                                                                                    | er Separation                                                                                                    |                                                                                                    |
| Total gross wages earned since 01                                                                                                    | /01/2022?                                                                                                    |                                                                                                    |                                                                                                    |
| Did or will the claimant receive any last day of work (excluding wages                                                                                                    | compensation on or after the<br>for hours worked)?                                                                                                    | Yes                                                                                                    |                                                                                                    |
| Will the claimant receive any of the                                                                                                    | following compensation on c                                                                                                    | or after the last day of work                                                                                                    | ?                                                                                                    |
| * Severance                                                                                                    | 🗆 Yes 🗆 No                                                                                                    | * Back Pay Award                                                                                                    | 🗆 Yes 🗆 No                                                                                                    |
| ocretation                                                                                                    |                                                                                                    | -                                                                                                    | 0                                                                                                    |
| * Separation                                                                                                    | □ Yes □ No                                                                                                    | * Residual Payments                                                                                                    | □ Yes □ No                                                                                                    |
| * Separation<br>* Vacation                                                                                                    | □ Yes □ No<br>□ Yes □ No                                                                                                    | * Residual Payments<br>* Commissions                                                                                                    | □ Yes □ No                                                                                                    |
| * Separation<br>* Vacation<br>* Holiday/Floating Holiday                                                                                                    | □ Yes □ No<br>□ Yes □ No<br>□ Yes □ No                                                                                                    | * Residual Payments     * Commissions     * Sick                                                                                                    | □ Yes □ No<br>□ Yes □ No<br>□ Yes □ No                                                                                                    |
| * Separation<br>* Vacation<br>* Holiday/Floating Holiday<br>* Profit Sharing                                                                                                    | <ul> <li>Yes</li> <li>No</li> <li>Yes</li> <li>No</li> <li>Yes</li> <li>No</li> <li>Yes</li> <li>No</li> </ul>                                                                                                    | * Residual Payments     * Commissions     * Sick     * Disability                                                                                                    |                                                                                                    |
| * Separation<br>* Vacation<br>* Holiday/Floating Holiday<br>* Profit Sharing<br>* Bonus Pay                                                                                                    | <ul> <li>Yes</li> <li>Yes</li> <li>No</li> <li>Yes</li> <li>No</li> <li>Yes</li> <li>No</li> <li>Yes</li> <li>No</li> <li>Yes</li> <li>No</li> </ul>                                                                                                    | * Residual Payments     * Commissions     * Sick     * Disability     * Supplemental Pay                                                                                                    | <ul> <li>Yes</li> <li>No</li> <li>Yes</li> <li>No</li> <li>Yes</li> <li>No</li> <li>Yes</li> <li>No</li> <li>Yes</li> <li>No</li> </ul>                                       |
| * Separation<br>* Vacation<br>* Holiday/Floating Holiday<br>* Profit Sharing<br>* Bonus Pay<br>* Wages in Lieu of Notice                                                                                  | <ul> <li>Yes</li> <li>Yes</li> <li>No</li> <li>Yes</li> <li>No</li> <li>Yes</li> <li>No</li> <li>Yes</li> <li>No</li> <li>Yes</li> <li>No</li> <li>Yes</li> <li>No</li> <li>Yes</li> <li>No</li> <li>Yes</li> <li>No</li> </ul>                                                                                                    | * Residual Payments     * Commissions     * Sick     * Disability     * Supplemental Pay     * Not Listed                                                                                                    | Yes     No       Yes     No       Yes     No       Yes     No       Yes     No       Yes     No       Yes     No       Yes     No                                             |
| * Separation  * Vacation  * Holiday/Floating Holiday  * Profit Sharing  * Bonus Pay  * Wages in Lieu of Notice  Is or will the claimant receive a cor disbursement?                                       | <ul> <li>Yes</li> <li>No</li> <li>Yes</li> <li>No</li> <li>Yes</li> <li>No</li> <li>Yes</li> <li>No</li> <li>Yes</li> <li>No</li> <li>Yes</li> <li>No</li> <li>Yes</li> <li>No</li> <li>Yes</li> <li>No</li> </ul>                                                                                                    | * Residual Payments     * Commissions     * Sick     * Disability     * Supplemental Pay     * Not Listed Select One                                                                                           | Yes     No       Yes     No       Yes     No       Yes     No       Yes     No       Yes     No       Yes     No       Yes     No       Yes     No                            |
| * Separation  * Vacation  * Holiday/Floating Holiday  * Profit Sharing  * Bonus Pay  * Wages in Lieu of Notice  Is or will the claimant receive a cor disbursement? Is (or was) the claimant receiving v  | <ul> <li>Yes</li> <li>No</li> <li>Yes</li> <li>No</li> <li>Yes</li> <li>No</li> <li>Yes</li> <li>No</li> <li>Yes</li> <li>No</li> <li>Yes</li> <li>No</li> <li>Yes</li> <li>No</li> <li>Yes</li> <li>No</li> <li>npany pension and/or 401K</li> </ul>                                                                                                    | <ul> <li>* Residual Payments</li> <li>* Commissions</li> <li>* Sick</li> <li>* Disability</li> <li>* Supplemental Pay</li> <li>* Not Listed</li> <li>Select One</li> <li>Yes  No</li> </ul>                    | <ul> <li>Yes</li> <li>Yes</li> <li>No</li> <li>Yes</li> <li>No</li> <li>Yes</li> <li>No</li> <li>Yes</li> <li>No</li> <li>Yes</li> <li>No</li> <li>Yes</li> <li>No</li> </ul> |
| * Separation  * Vacation  * Holiday/Floating Holiday  * Profit Sharing  * Bonus Pay  * Wages in Lieu of Notice  Is or will the claimant receive a cor disbursement?  Is (or was) the claimant receiving v | <ul> <li>Yes No</li> <li>Yes No</li> <li>Yes No</li> <li>Yes No</li> <li>Yes No</li> <li>Yes No</li> <li>Yes No</li> <li>Yes No</li> <li>Yes No</li> <li>Yes No</li> <li>New No</li> <li>New N</li></ul> | <ul> <li>* Residual Payments</li> <li>* Commissions</li> <li>* Sick</li> <li>* Disability</li> <li>* Supplemental Pay</li> <li>* Not Listed</li> <li>Select One</li> <li>Yes No</li> <li>Close Next</li> </ul> | <ul> <li>Yes</li> <li>Yes</li> <li>No</li> <li>Yes</li> <li>No</li> <li>Yes</li> <li>No</li> <li>Yes</li> <li>No</li> <li>Yes</li> <li>No</li> <li>Yes</li> <li>No</li> </ul> |

**INTEGRITY TIP:** Providing all payment after separation information is vital to prevent improper payments!

Support Your Responses Upload documents that support your response.

| SIDES<br>E-Response                                                                                                    | State: ST Log Out<br>FEIN: 987654321<br>SEIN: 987654321 Requests                                                                                 |
|----------------------------------------------------------------------------------------------------|----------------------------------------------------------------------------------------------------|
|                                                                                                    | User Guide Help                                                                                                    |
| Name: Allen, Bob                                                                                                    | Due: 02/04/2022                                                                                                    |
| Employer Claimant Separation Wages,                                                                                            | Preparer Review Response                                                                                                    |
| Do                                                                                                    | cumentation                                                                                                    |
| * Do you have any documents supporting your response?                                                                          | 🖬 Yes 🗆 No                                                                                                    |
| Allowable file formats are csv, jpg, jpeg, pdf, rtf, tiff (tif), to<br>PDFs may be too large. For information on how to reduce | t. The total size of all attachments is limited to 5 megabytes. Scanned the size of a PDF click here.                                            |
|                                                                                                    | Add Attachment                                                                                                    |
| Tip: Reduce the size of your<br>attachments. The response cannot<br>be more than 5 MB.                                         | Save Close Next                                                                                                    |
|                                                                                                    | <b>Tip:</b> Keep attachments relevant. For<br>example, there is no need to attach<br>your entire employee handbook.<br>Send the related section. |

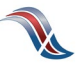

### Tell Us About You

Provide the information for the person who completed the response.

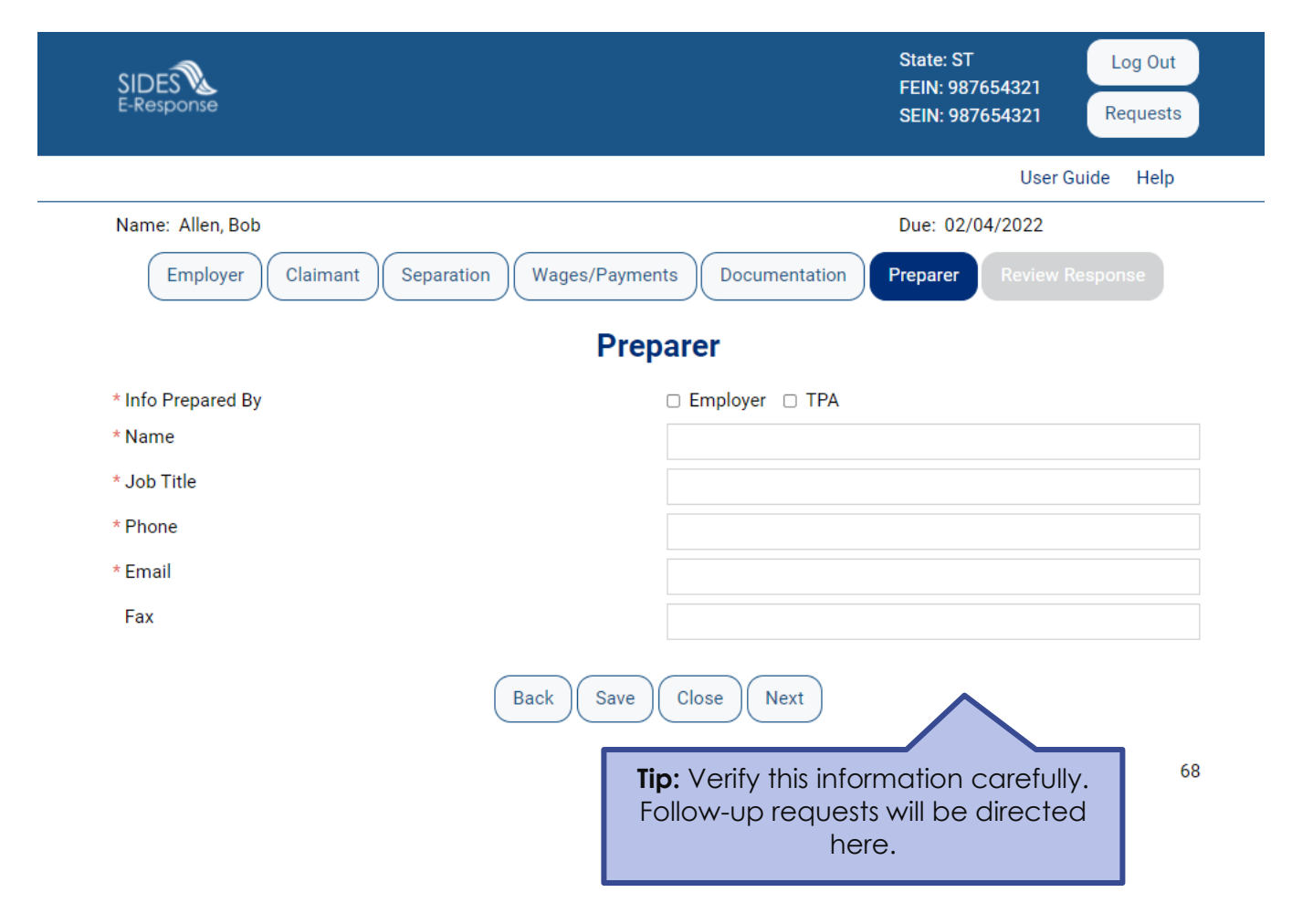

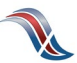

### **Review the Response for Accuracy**

Click 'View Response' to see a copy of the PDF before it is sent to the state workforce agency.

| SIDES<br>E-Response |                                                                               | State: ST<br>FEIN: 987654321<br>SEIN: 987654321<br>Requests |  |  |  |  |
|---------------------|-------------------------------------------------------------------------------|-------------------------------------------------------------|--|--|--|--|
|                     |                                                                               | User Guide Help                                             |  |  |  |  |
| Name: Allen, Bob    |                                                                               | Due: 02/04/2022                                             |  |  |  |  |
| Employer Claimant   | Separation Wages/Payments Documentation                                       | Preparer Review Response                                    |  |  |  |  |
|                     | <b>Review Response</b>                                                        |                                                             |  |  |  |  |
|                     | Review your response before submitting:                                       |                                                             |  |  |  |  |
|                     | View Response                                                                 |                                                             |  |  |  |  |
| Back Close Submit   |                                                                               |                                                             |  |  |  |  |
|                     |                                                                               | 70                                                          |  |  |  |  |
|                     | <b>Tip:</b> The response is not submitted until you select the Submit button. |                                                             |  |  |  |  |

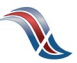

### Save the Confirmation

Records are only saved on the website for 35 days after the request is sent. Save your confirmation number and download a copy of your response. **An emailed copy will NOT be sent.** 

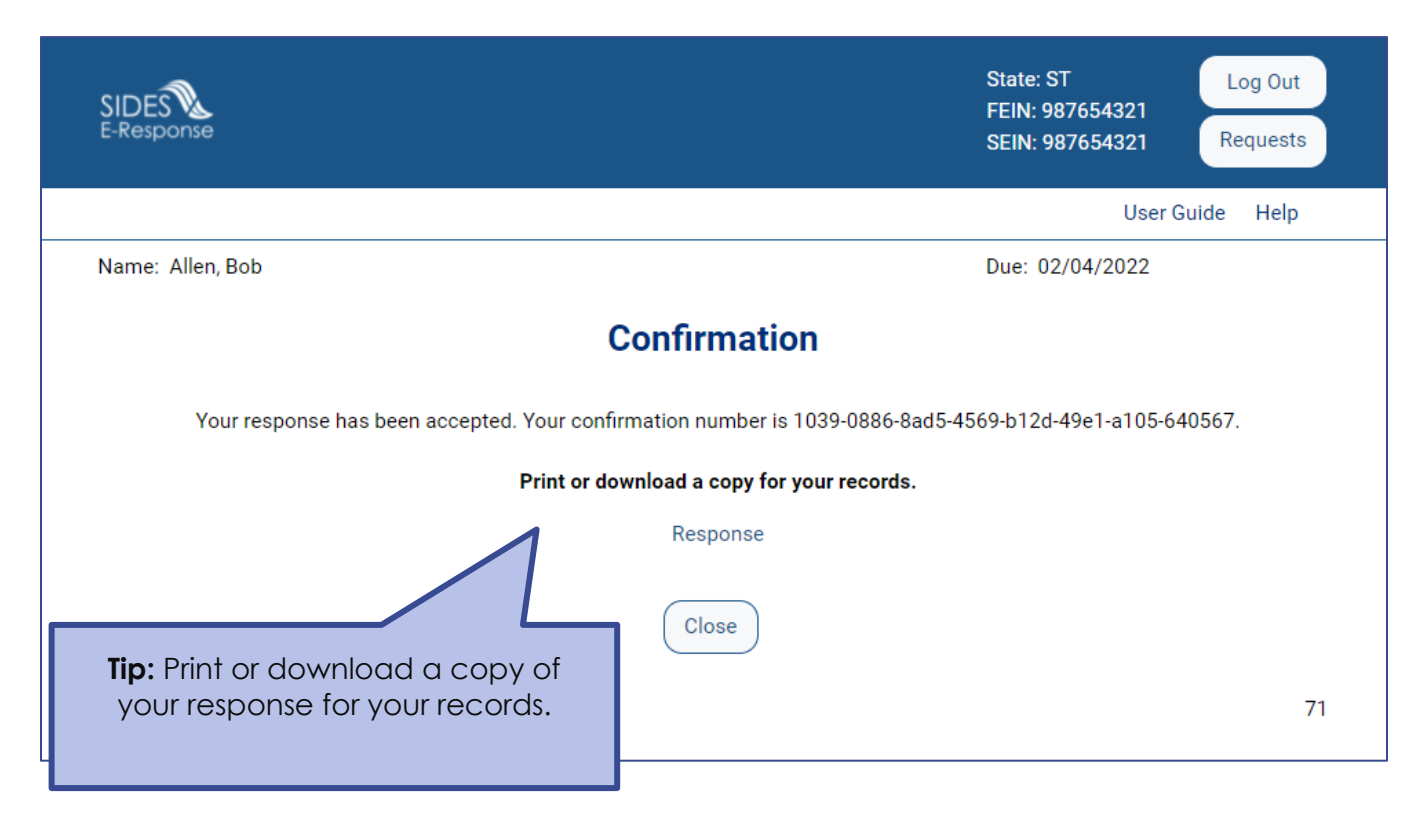

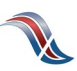